# UVSQ

# UNIVERSITE PARIS-SACLAY

## CONNEXION À L'ACCÈS SÉCURISÉ : EDUROAM

Publié le 8 décembre 2011 – Mis à jour le 2 juin 2025

Le service eduroam.fr est destiné à offrir un accès sans fil sécurisé à Internet, aux personnels et aux étudiants des établissements d'enseignement supérieur et de la recherche, dans leurs établissements ainsi que lors de leurs déplacements dans un établissement membre d'eduroam.

Vous trouverez ci-dessous les informations nécessaires pour vous connecter au SSID eduroam à l'UVSQ.

### Configurations

- » Configuration classique : Windows récents, Ipad, Iphone et Android récents
- » Configuration pour Mac
- » Configuration alternative pour Windows anciens
- » Configuration manuelle pour Android anciens

L'authentification des utilisateurs

Le mécanisme d'authentification est EAP-TTLS, il permet de vous authentifier grâce à un login et un mot de passe de façon sécurisée.

#### Le chiffrement des données

Ce réseau est sécurisé selon la norme WPA2 Enterprise: les données échangées entre la borne Wifi et votre station (PC, Smartphone, ...) sont encryptées.

Eduroam est accessible dans de nombreux établissements universitaires à travers le monde, sous le nom unique **eduroam :** https://www.eduroam.fr/